# GO by Spark - How to add hours of operations and Meal Periods in the Print Program?

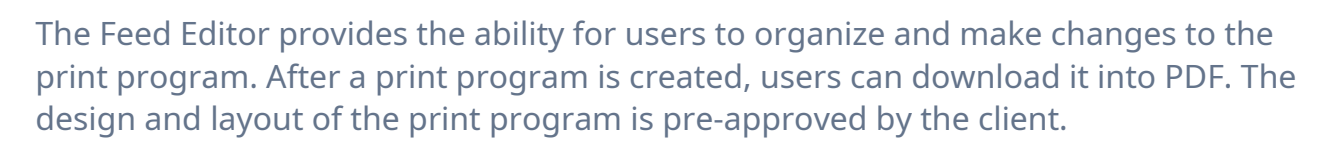

**1** Navigate to your GO Software URL and open the Itinerary Page.

| 2 | Click on the "Newspaper Icon" to open the feed editor for the specific day. |
|---|-----------------------------------------------------------------------------|
|---|-----------------------------------------------------------------------------|

| LOCATION    | ARRIVAL | DEPARTURE | TEMPLATES               | ACTIONS |
|-------------|---------|-----------|-------------------------|---------|
| Miami       |         | 07:00pm   | 🗕 Events 🚽 Venue Data   |         |
| At Sea      |         |           | - Events - Venue Data   |         |
| Ocho Ríos   | 09:00am | 05:00pm   | 💲 Events 🛛 🖏 Venue Data |         |
| George Town | 08:00am | 04:00pm   | Sevents Sevenue Data    |         |
| Cozumel     | 10:00am | 06:00pm   | S Events — Venue Data   |         |
| At Sea      |         |           | - Events - Venue Data   |         |
| Nassau      | 09:00am | 08:00pm   | - Events - Venue Data   |         |
| Miami       | 07:00am |           | - Events - Venue Data   |         |
| Miami       |         | 05:00pm   | - Events - Venue Data   |         |

Scribe

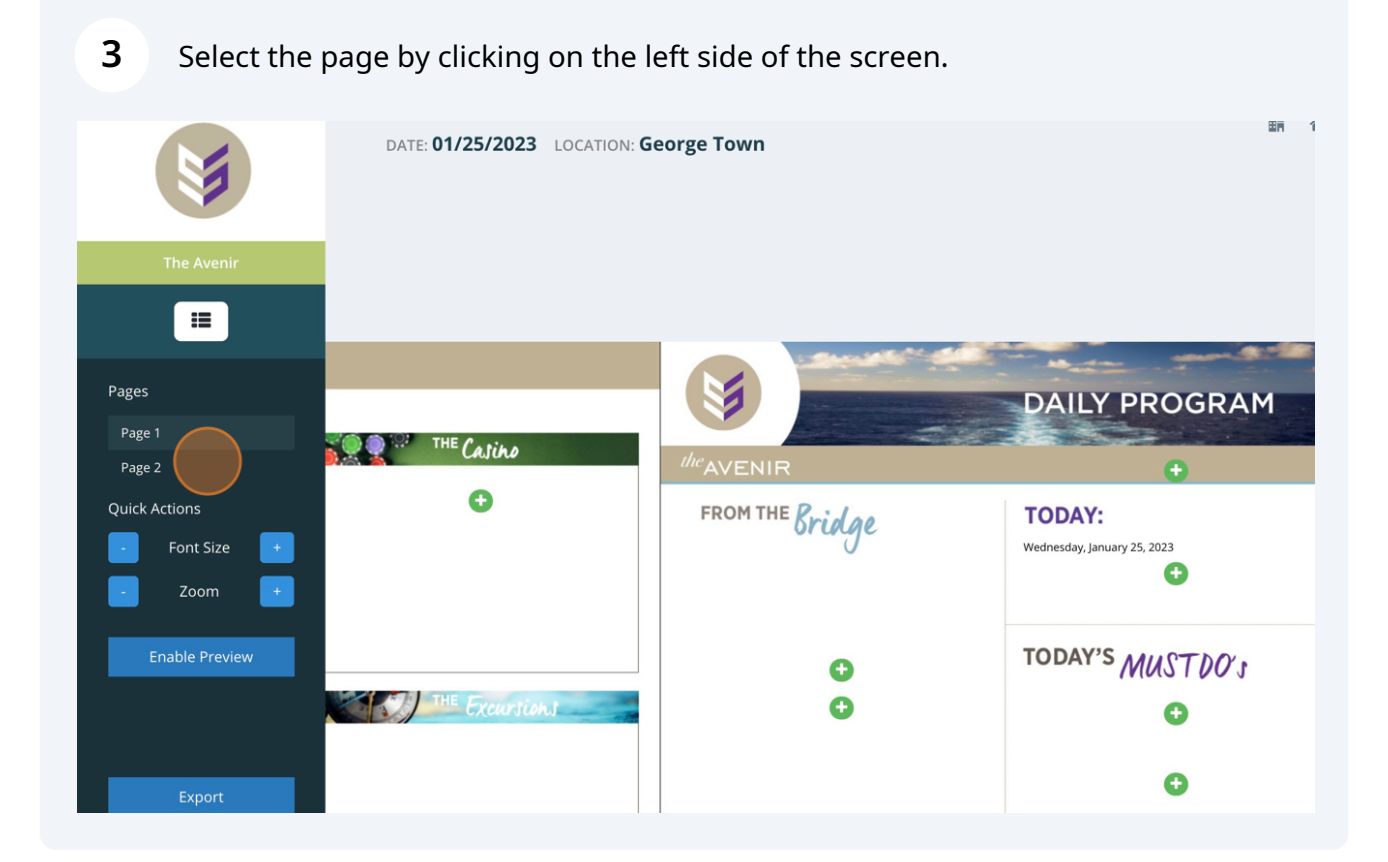

On the content menu located on the right side of the screen, find the content blurb to add a heading for the hours of operation.

|            |             | Content Events Venues Widgets                                                                        |
|------------|-------------|----------------------------------------------------------------------------------------------------|
| OPEN Hours | IN THE KNOW | <b>Q</b> hea                                                                                         |
|            | O           |                                                                                                    |
| 0          |             | HEADER - BARS<br>BARS                                                                                |
|            |             | HEADER - GUEST SERVICES<br>GUEST SERVICES Guest Services desk is<br>open 24 hours located on Deck 4. |
|            |             | HEADER - POOL & ACTIVITIES<br>HOURS<br>POOL & ACTIVITIES                                             |

4

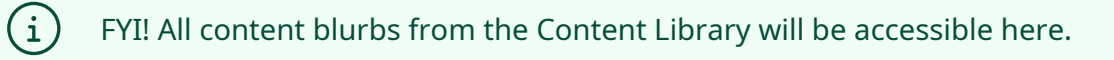

| 5 Drag a                                                                                                    | and drop the header.    |             |                                                                                                    |
|----------------------------------------------------------------------------------------------------|-------------------------|-------------|----------------------------------------------------------------------------------------------------|
| Location<br>Avenir Restaurant<br>Deck 4<br>Azul Restaurant<br>Deck 2<br>Atrium<br>Deck 6<br>Sports Court<br>Deck 5<br>Fitness Center<br>Deck 5<br>Fitness Center<br>Deck 5<br>Comedy Club<br>Deck 6 | OPEN HOURS ()<br>DINING | IN THE KNOW | Content Events Ven<br>Q hea<br>HEADER - DINING<br>HEADER - BARS<br>BARS<br>HEADER - GUEST SERV<br>GUEST SERVICES Guest Si<br>open 24 hours located or<br>HEADER - POOL & AC |

**6** Add an additional content box to create space.

|                         | 1                           | OPEN Hours | IN THE KNOW |
|-------------------------|-----------------------------|------------|-------------|
| Activities              | Location                    |            |             |
| Cooking School          | Avenir Restaurant<br>Deck 4 |            | 0           |
| TBD The Loyalists       | Azul Restaurant<br>Deck 2   |            |             |
| Musical Appreciation: A | Atrium                      |            |             |
| Duet                    | Deck 6                      |            |             |
| Noche de los Perdidos   | Sports Court<br>Deck 5      |            |             |
| Teen Pool Party         | Pool<br>Deck 5              |            |             |
| TBD The Loyalists       | Fitness Center<br>Deck 5    |            |             |
| Stand Up Comedy         | Comedy Club<br>Deck 6       |            |             |
| Lazor Focus Theatrics   | Reception, Tour<br>Desk     |            |             |

## **7** Drag and drop the Venue Rundown into the content blurb.

| DATE: 1/27/2024 | LOCATION: San Juan – Events | -Hienuit - Erint 🗟 🛪 🌲 🛈 🧷 🛔 Admin U                                                                                                    | Jser |
|-----------------|-----------------------------|----------------------------------------------------------------------------------------------------|------|
|                 |                             | Events                                                                                                    | ~    |
|                 |                             | Venues                                                                                                    | ^    |
| Location        | OPEN HOURS ()<br>DINING     | IN THE<br>WENUE RUNDOWN<br>Drag this into a content area to creat<br>Venue Rundown<br>MEAL PERIODS<br>Drag this into a content area to creat<br>Meal Periods rundown | e a  |
|                 |                             | Content                                                                                                    | ~    |

Made with Scribe - https://scribehow.com

4

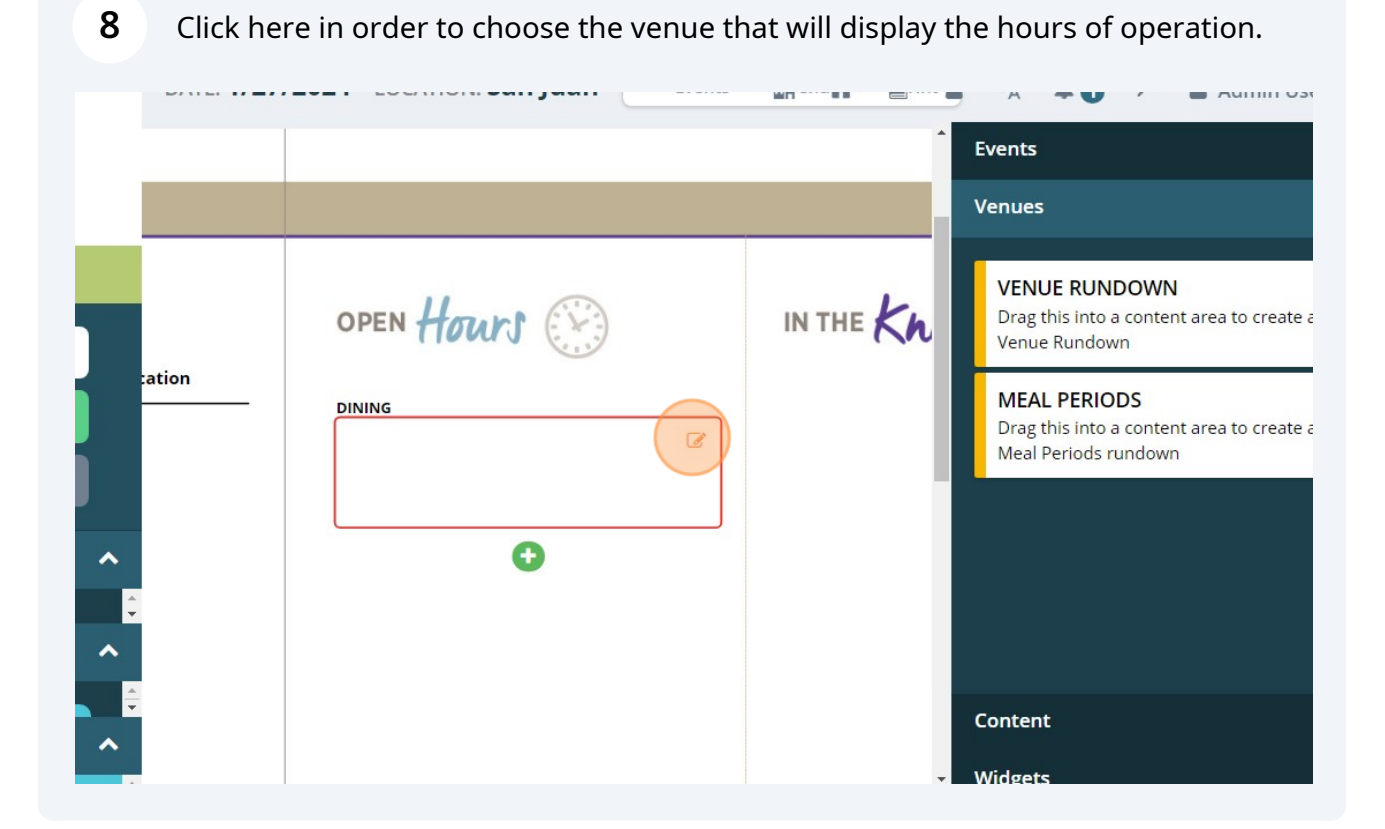

#### 9 Click on the checkbox to select the venue or multiple venues. DATE: 1/27/2024 LOCATION: San Juan - Events - Henut - Print ŻΑ Events × Select Venues Change Order Venues Filter by name... VENU OI \_\_\_\_ Art Gallery Drag t Atrium Venue < > Avenir Restaurant Azul Restaurant ation MEAL DIN Drag t Boutique Baby Club Meal F **Enable Preview** Café **Butler Suites** Casino Casino Pages Comedy Club Club Page 1 Cooking School Escape Room Actions Grill Fitness Center Content C Sync Changes to Feed

# **10** Click "Sync Changes to Feed".

|                                                                                                    | Select Venues Change C | Drder 🗶 î                                                                                                    | Events                                                                                             |
|----------------------------------------------------------------------------------------------------|------------------------|----------------------------------------------------------------------------------------------------|----------------------------------------------------------------------------------------------------|
| The Avenir  The Avenir  The Avenir  tation  Export Program  Enable Preview   tation  tation  t | Filter by name         | <ul> <li>Atrium</li> <li>Azul Restaurant</li> <li>Boutique</li> <li>Café<sup>I</sup></li> <li>Casino</li> <li>Comedy Club</li> <li>Escape Room</li> <li>Grill</li> </ul> | VENUE RUNI<br>Drag this into a<br>Venue Rundow<br>MEAL PERIO<br>Drag this into a<br>Meal Periods r |
|                                                                                                    | C Sync Changes to Feed | )<br>                                                                                                    | Content<br>Widgets                                                                                 |

Alert! Keep in mind that if you don't click the "Sync Feed" icon after editing, the changes won't populate in the Print Program.

 $\triangle$ 

|          | en enange (         | oraci              |                                 |                                                       |           |                                                   |
|----------|---------------------|--------------------|---------------------------------|-------------------------------------------------------|-----------|---------------------------------------------------|
|          | DATE: <b>1/27/2</b> | 024                | LOCATION: San Juan              | - Events - Henu                                       | - Frint 2 | 🛪 🛔 🚺 🄊 🛔 Ad                                      |
|          |                     |                    | Select Venues Chang             | e Order                                               | ×         | Events<br>Venues                                  |
| nir      |                     |                    | Filter by name                  |                                                       |           | VENUE RUNDOWN                                     |
|          |                     | 01                 | Art Gallery                     | Atrium                                                | - 11      | Drag this into a content area to<br>Venue Rundown |
| gram     | ation               | <b>DIN</b><br>06:( | Avenir Restaurant     Baby Club | <ul> <li>Azul Restaurant</li> <li>Boutique</li> </ul> | - 11      | MEAL PERIODS<br>Drag this into a content area to  |
| view     |                     | 07:1<br>10:0       | Butler Suites                   | Café 🛛                                                | - 11      | Meal Periods rundown                              |
| ^        |                     |                    | Casino                          | Casino                                                |           |                                                   |
| ÷        |                     |                    | Cooking School                  | Escape Room                                           |           |                                                   |
|          |                     |                    | Fitness Center                  | Grill                                                 |           | Content                                           |
| <b>^</b> |                     |                    | Sync Changes to Fee             | h                                                     |           |                                                   |

#### **11** Click "Change Order" to reorganize the venue's order.

# **12** Click on the venue and drag the box to its new location.

|           | DATE: 1/27/2 | 0 <b>24</b> เ       | OCATION: San Ju | an – Events  | enu | - Frint 🔁 | ☆ ▲① ↗ ▮                                                           |
|-----------|--------------|---------------------|-----------------|--------------|-----|-----------|--------------------------------------------------------------------|
| 1         |              |                     | Select Venues   | Change Order |     | ×         | Events                                                             |
| Avenir    |              |                     | Azul Restaurant |              |     |           | VENUE RUNDOWN                                                      |
| ≡ >       | ation        | 01                  | Boutique        |              |     |           | Drag this into a content a<br>Venue Rundown                        |
| Program   |              | DIN<br>06:0<br>07:3 | Avenir Restaura | nt           |     |           | MEAL PERIODS<br>Drag this into a content a<br>Meal Periods rundown |
| e Preview |              | 10:0                | 🖸 Sync Change   | s to Feed    |     |           |                                                                    |
| ^<br>     |              |                     |                 |              |     | -         |                                                                    |
| ^         |              |                     |                 |              |     |           |                                                                    |
|           |              |                     |                 |              |     | _         | Content                                                            |

#### Click here to save the changes made.

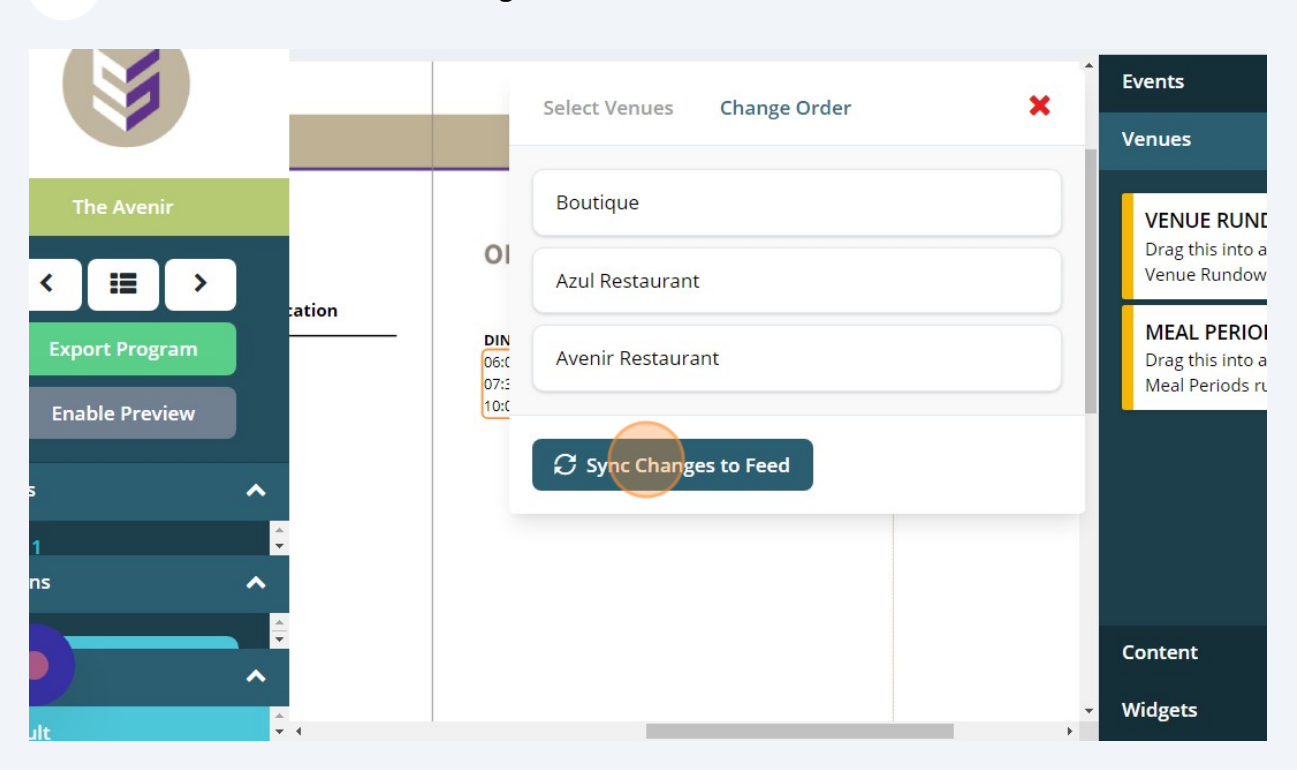

### Click here to exit the tab.

| DATE: 1/27 | /2024 L             | OCATION: San Juan              | — Events | -Henun - Prir | it 🍲 | ×A                       | 40                       | 7                      | 🌡 Admin Us          | er |
|------------|---------------------|--------------------------------|----------|---------------|------|--------------------------|--------------------------|------------------------|---------------------|----|
|            |                     | Select Venues Chang            | ge Order | ×             | Ē    | Events                   |                          |                        |                     | ~  |
|            |                     |                                |          |               |      | Venues                   |                          |                        |                     | ^  |
|            | 01                  | Boutique                       |          |               |      | VENU<br>Drag t           | JE RUNE                  |                        | t area to create    |    |
| ation      | 01                  | Azul Restaurant                |          |               |      | Venue                    | Rundow                   | n                      |                     |    |
|            | DIN<br>07:5<br>06:0 | Avenir Restaurant              |          |               |      | MEAL<br>Drag t<br>Meal F | his into a<br>Periods ru | DS<br>conten<br>undown | it area to create a | a  |
|            | loc                 | ${\cal G}$ Sync Changes to Fee | ed       |               |      |                          |                          |                        |                     |    |
|            |                     |                                | _        |               |      |                          |                          |                        |                     |    |
|            |                     |                                |          |               |      |                          |                          |                        |                     |    |
|            |                     |                                |          |               | ¢    | Content                  | b i                      |                        |                     | ~  |

#### **15** Users can also add the "Meal Periods".

Add a content box by using the green "+" icon in order to create space to drag and drop the "Meal Periods".

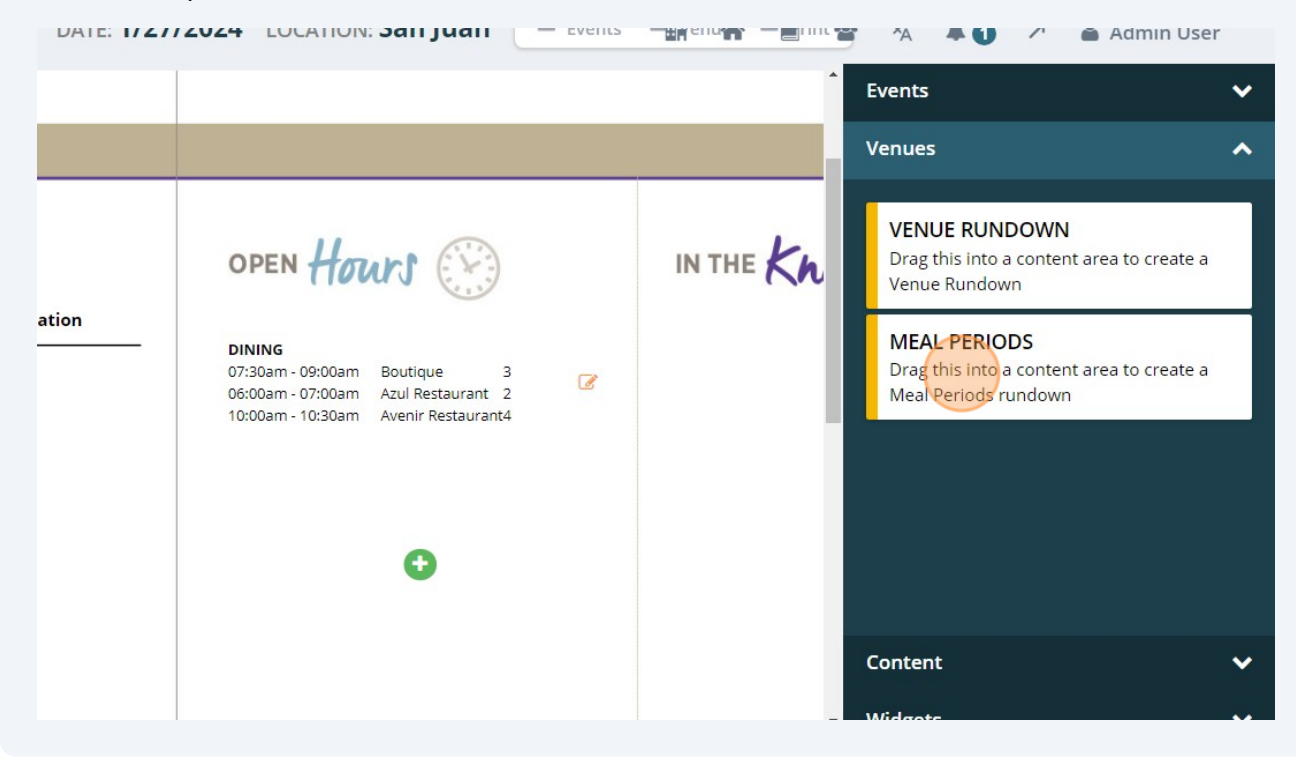

16 Under the same concept used to edit the hours of operation, click here to choose the venue that you want to display the Meal hours.

|       |                                                                                                    | •         | Events                                                                          |
|-------|----------------------------------------------------------------------------------------------------|-----------|---------------------------------------------------------------------------------|
|       |                                                                                                    |           | Venues                                                                          |
|       | OPEN Hours                                                                                                    | IN THE KN | VENUE RUNDOWN<br>Drag this into a content area to create<br>Venue Rundown       |
| ation | DINING<br>07:30am - 09:00am Boutique 3<br>06:00am - 07:00am Azul Restaurant 2<br>10:00am - 10:30am Avenir Restaurant4 |           | MEAL PERIODS<br>Drag this into a content area to create<br>Meal Periods rundown |
|       |                                                                                                    |           | Content                                                                         |
|       |                                                                                                    | -         | Widgets                                                                         |

**17** Select the venues by clicking the checkbox. (Use the "Chance Order" button to check the order and reorganize it if necessary.)

Events × **Change Order** Select Venues Venues Filter by name... VENUE RUNI Drag this into a 01 Art Gallery Atrium Venue Rundow > < Avenir Restaurant Azul Restaurant ation MEAL PERIO DIN Export Program Drag this into a Baby Club Boutique 07:3 06:0 Meal Periods ru 10:0 **Enable Preview** Butler Suites **Café** Casino Casino Club Comedy Club **Cooking School** Escape Room ns Fitness Center Grill ſ Content 🕄 Sync Changes to Feed Widgets

Click "Sync Changes to Feed" when finished editing.

**18** Below is an example of how the hours of operation and the meal periods will display.

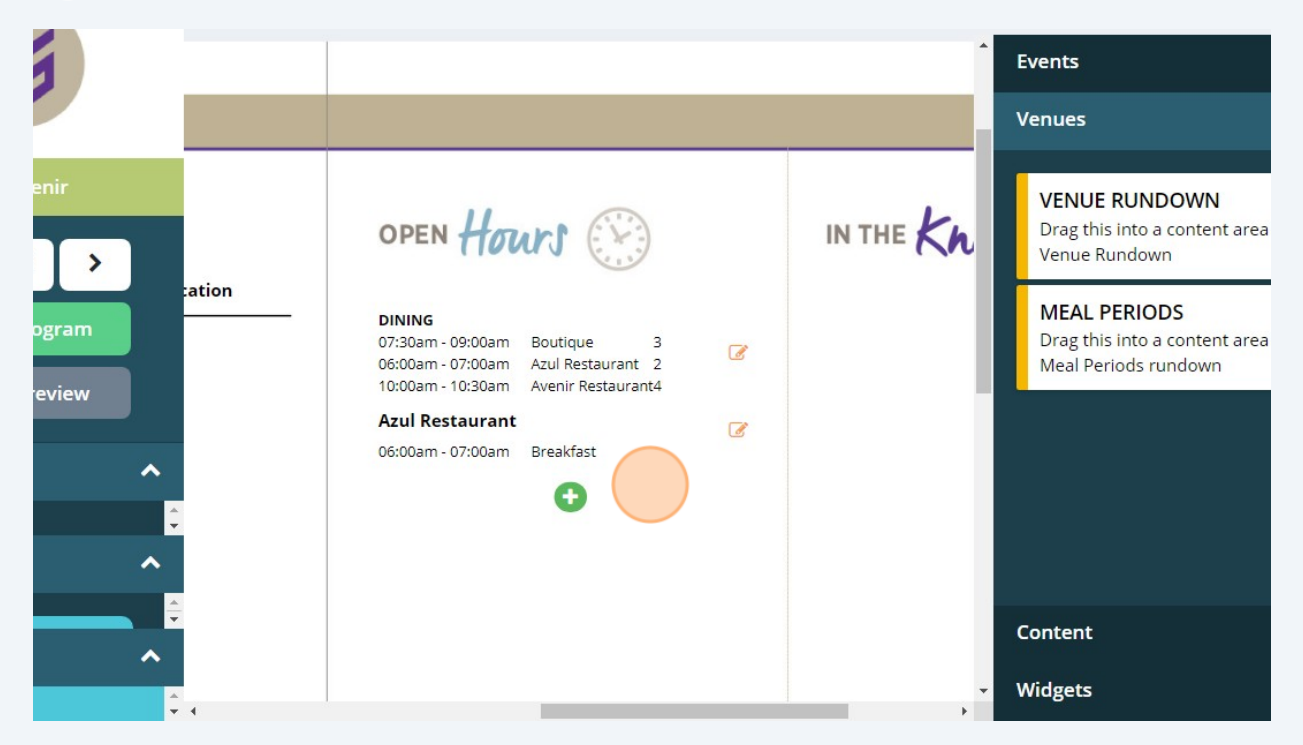